# 签证申请在线办理步骤

一、如你首次办理,需访问签证中心网站(https://bio.visaforchina.cn),用 邮箱注册账号①

①:详见 Q&A

二、用账号登录签证中心网站

三、开始在线填写申请表、在线上传申请材料

四、确认正确后,在线提交签证申请

五、成功提交后,签证申请将进入审核阶段,需要你定期查询来自于签证中心的 邮件②,以确定下一申请步骤:

1. 当收到"审核通过"邮件时,代表已通过在线审核,需下载并打印"签证申请凭证"③。准备好"签证申请凭证"和以下所需文件,然后到签证中心正式提 交签证申请。

(1) 护照原件;

(2) 邮件通知中要求携带的其他材料。

2. 当收到"驳回修改"邮件时,需登录签证中心网站后,查到你的签证申请④, 按邮件要求在线修改申请表或申请材料,然后重新在线提交签证申请

3. 当收到"待补充材料"邮件时,需登录签证中心网站后,查到你的签证申请, 按邮件要求在线补充所需的申请材料,然后重新在线提交签证申请

4. 当收到"面谈"邮件时,需登录签证中心网站后,查到你的签证申请,按邮件要求预约面谈时间,然后按时参加线上面谈。

②③④:详见 Q&A

#### <u>Q&A</u>

①怎样注册一个账号? (举例说明)

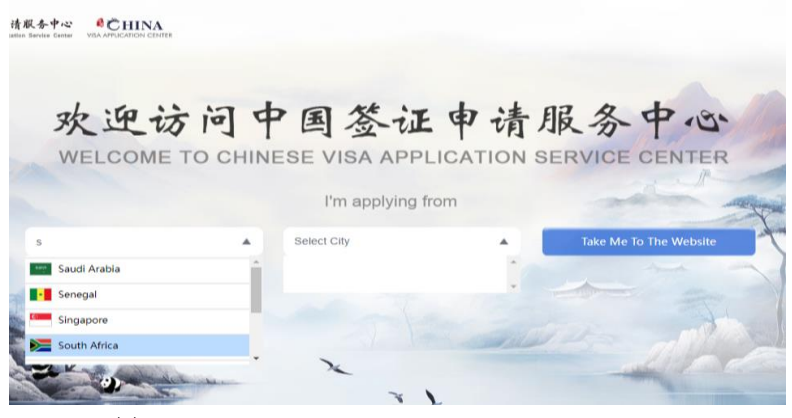

https://bio.visaforchina.cn

| Service × +       |                                                             | * | - | 8 | × |
|-------------------|-------------------------------------------------------------|---|---|---|---|
| vu                | Q 企 ☆                                                       | * |   | 0 | : |
|                   | Q Q Johannesburg C Other Centers EN - Sign   Create Account |   |   |   | Î |
| J About Us        | Application Form                                            |   |   |   |   |
| our passport type |                                                             |   |   |   |   |

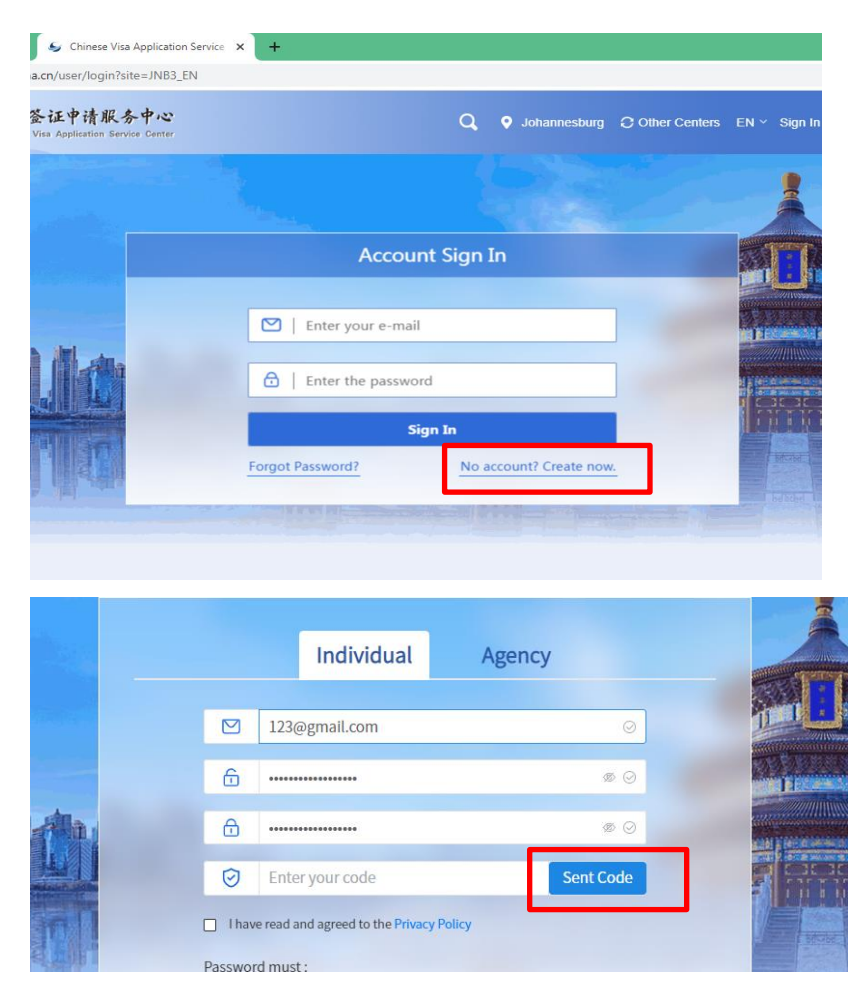

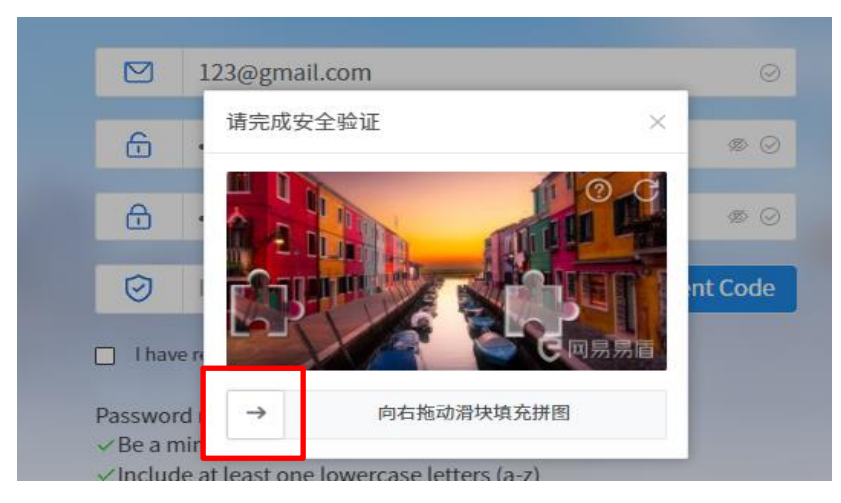

## 拖动滑块,完成验证

|   | Individual Agency                                                                   |      |
|---|-------------------------------------------------------------------------------------|------|
|   | ${\ensuremath{ \circ } }$ Verification code will be send to your $\times$ emailbox. | 0    |
| 6 | ••••••                                                                              | ø 0  |
| ⊕ |                                                                                     | ø 0  |
| 0 | Enter your code                                                                     | 58 s |

## 查询邮件,输入 Verification code

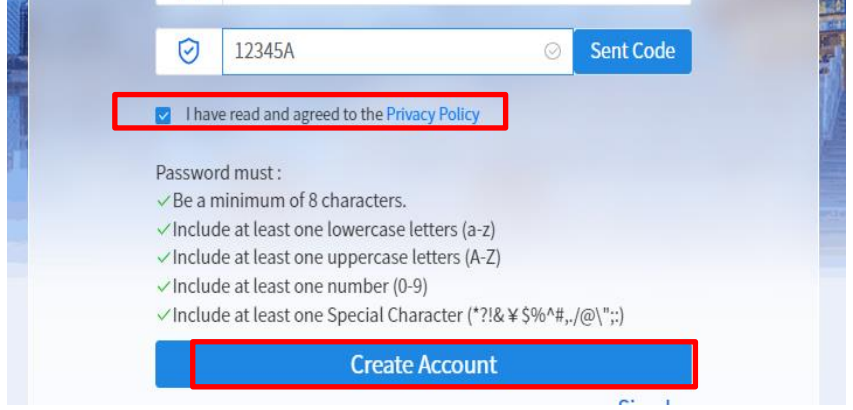

点击"Create Account",完成注册。

②签证中心邮件样例。

#### Approved / 审核通过

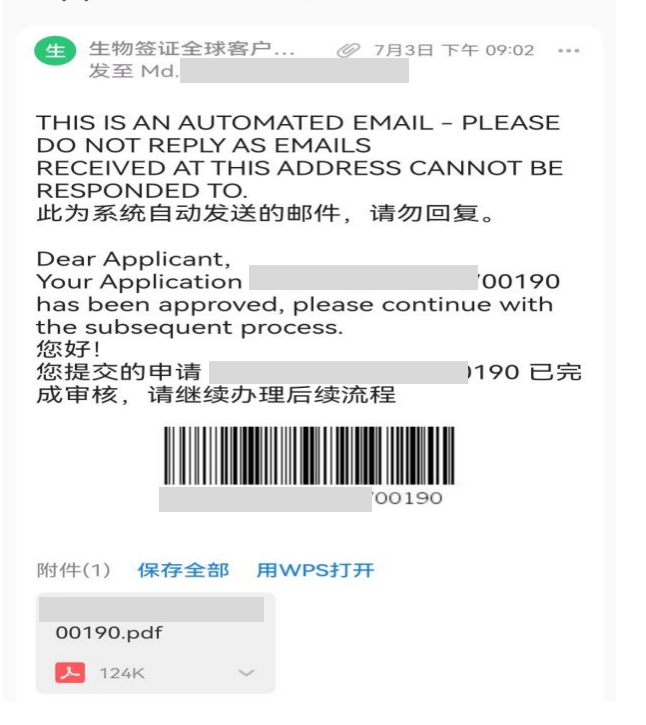

## ③签证申请凭证样例。

| 700 190                    | ・ 中国签证申请服务中心 Chinese Visa Application Service Center |  |  |  |  |  |  |  |  |  |
|----------------------------|------------------------------------------------------|--|--|--|--|--|--|--|--|--|
| 签证申请凭证 Vi                  | 签证申请凭证 Visa Application Certificate                  |  |  |  |  |  |  |  |  |  |
| 凭证号码 Certificate No.       | 00190                                                |  |  |  |  |  |  |  |  |  |
| 联系人姓名 Contact Name         |                                                      |  |  |  |  |  |  |  |  |  |
| 电子邮箱地址 F-mail              |                                                      |  |  |  |  |  |  |  |  |  |
| 申请表编号 Application Form No. | 10180                                                |  |  |  |  |  |  |  |  |  |
| 护照号码 Passport No.          |                                                      |  |  |  |  |  |  |  |  |  |
|                            |                                                      |  |  |  |  |  |  |  |  |  |
|                            |                                                      |  |  |  |  |  |  |  |  |  |
|                            |                                                      |  |  |  |  |  |  |  |  |  |
|                            |                                                      |  |  |  |  |  |  |  |  |  |
|                            |                                                      |  |  |  |  |  |  |  |  |  |
|                            |                                                      |  |  |  |  |  |  |  |  |  |
|                            |                                                      |  |  |  |  |  |  |  |  |  |
|                            |                                                      |  |  |  |  |  |  |  |  |  |
|                            |                                                      |  |  |  |  |  |  |  |  |  |

## ④怎样查到你的签证申请?

|      | Q,                    | Johannesburg | C Other Centers | EN   | My Account     | G≁ |  |
|------|-----------------------|--------------|-----------------|------|----------------|----|--|
|      |                       |              | N/AC            | 🗊 Ap | plication Form |    |  |
| ort: | Date of arrival in Ch | ina: Purp    | ose of Visit:   |      |                |    |  |

登录签证中心网站后,进入 My Account

| @163.com              |                 |                             |       |                           |                      |              |                 |                        |           |
|-----------------------|-----------------|-----------------------------|-------|---------------------------|----------------------|--------------|-----------------|------------------------|-----------|
| Logout>>              | APPLICATION NO. | APPLICATION NO. Please ente |       | Passport NO. Please enter |                      | Created date |                 | )25-05-27 Search       |           |
|                       |                 |                             |       | _                         |                      |              |                 | 🛛 🖉 Fill               | in a Form |
| 🕤 Visa 🗠              | APPLICATIO      | APPLICATION NO.             |       |                           | Status               |              | Created date    | Operation              |           |
| Completed             | JNB3250521AL    | JNB3250521AL1600002         |       | j2 Un                     |                      | er review    | 2025-05-21 20:2 | View                   |           |
| Queue record          | JNB3250521AL    | JNB3250521AL2800001         |       |                           | Rejected and to be m |              | 2025-05-21 20:0 | View                   |           |
| Trackyour application |                 |                             |       |                           |                      |              |                 | Rejected for modificat |           |
| hack your application | JNB3250519AL    | 0200001                     | A012  |                           | Unde                 | er review    | 2025-05-19 19:0 | View                   | v         |
| Account Settings ~    | JNB3250424AL    | 6200001                     | A987  |                           | Unde                 | er review    | 2025-04-24 21:1 | View                   | v         |
|                       | JNB3250409AL    | 8100003                     | A1234 |                           | Unde                 | er review    | 2025-04-09 20:5 | View                   | v         |
|                       |                 |                             |       |                           |                      |              |                 |                        |           |

根据申请号(即签证申请凭证号)或护照号码等,找到相应申请,再根据状态进行操作。